# *Friendly's* Checking/Changing Date and Time on KDS **Revel**

**1.** SWIPE UP FROM THE BOTTOM OF THE KDS SCREEN AND YOU WILL SEE A MENU LIKE THIS APPEAR:

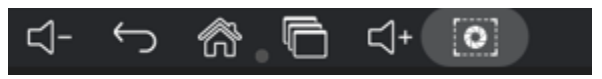

**2.** CLICK ON THE HOUSE ICON AND YOU WILL SEE A SCREEN THAT LOOKS LIKE THIS:

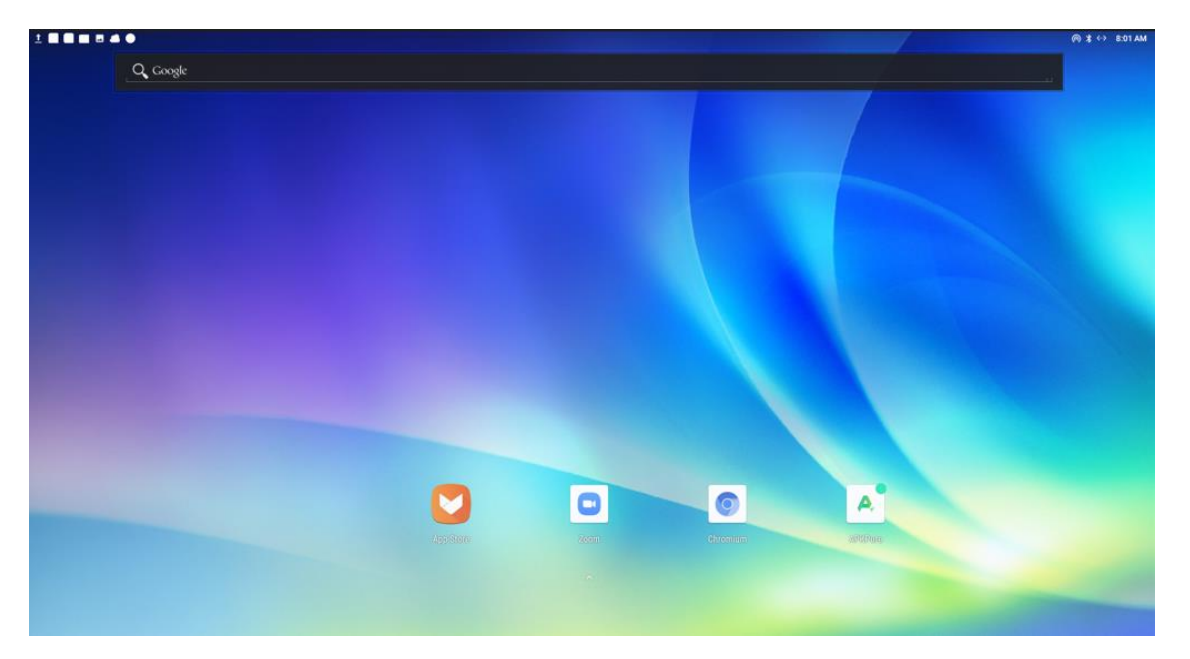

**3.** Swipe Again from the bottom of the screen and you will see a screen that looks like this:

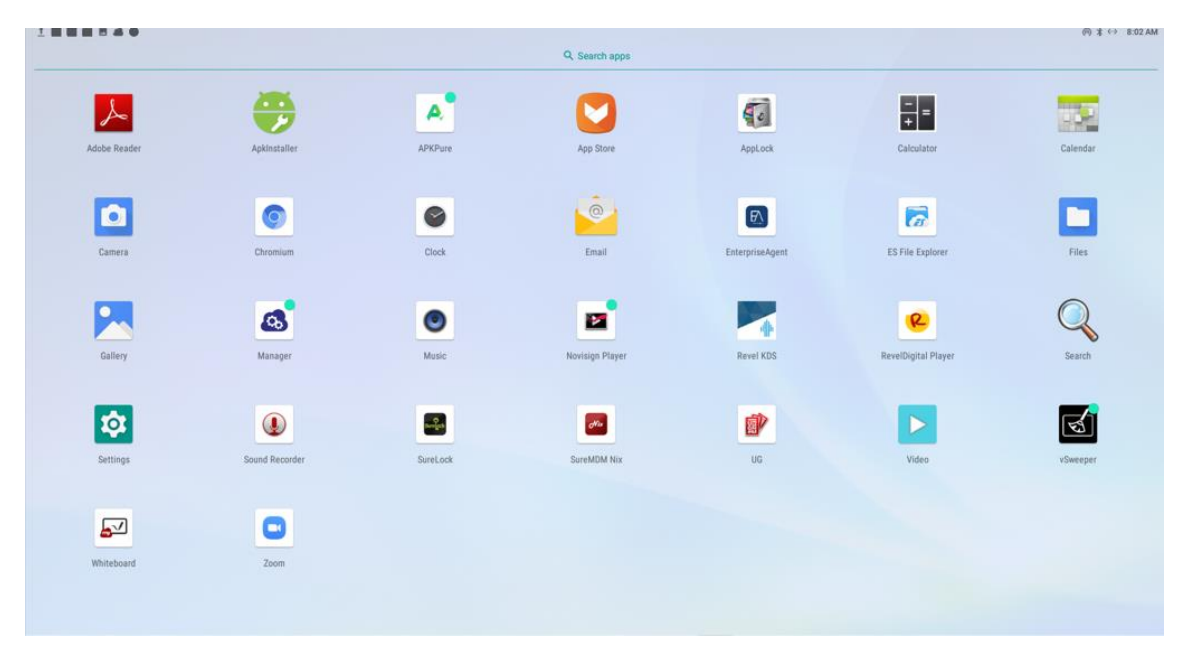

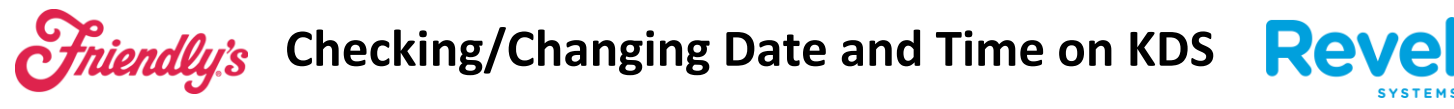

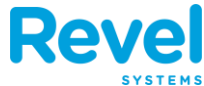

4. CLICK ON SETTINGS FROM THIS SCREEN:

| Q Search settings |     |                                                             |  |  |  |  |
|-------------------|-----|-------------------------------------------------------------|--|--|--|--|
|                   | â   | Set screen lock Protect your device                         |  |  |  |  |
|                   | 0   | Hotspot is on                                               |  |  |  |  |
|                   | •   | Network 8 Internet<br>Wi-FL data usage, hotspot             |  |  |  |  |
|                   | [0] | Connected devices Bluetooth, Cast                           |  |  |  |  |
|                   |     | Apps & notifications Permissions, default apps              |  |  |  |  |
|                   | Ð   | Display<br>Walipaper, sleep, font size                      |  |  |  |  |
|                   | 4)  | Sound<br>Volume, vbratien, Do Not Disturb                   |  |  |  |  |
|                   | Ø   | Screenshot                                                  |  |  |  |  |
|                   | ≡   | Storage<br>37% used - 10.00 GB free                         |  |  |  |  |
|                   | â   | Security & location<br>Screen lock                          |  |  |  |  |
|                   | Ť   | Accessibility Screen readers, display, interaction controls |  |  |  |  |
|                   | (i) | System<br>Languages, time, backup, updates                  |  |  |  |  |
|                   |     |                                                             |  |  |  |  |

## **5. CLICK SYSTEM**

| ÷ | Syste | em                                                     |
|---|-------|--------------------------------------------------------|
|   | •     | Languages & input<br>Android Keyboard (AOSP)           |
|   | 0     | Date & time<br>GMT-06:00 Central Standard Time         |
|   | 40    | Reset options<br>Network, apps, or device can be reset |
|   | (j)   | About<br>VSD243                                        |

### 6. CLICK ON DATE AND TIME

| Automatic date & time Use network-provided time    | ٠ |
|----------------------------------------------------|---|
| Set date<br>December 15, 2022                      |   |
| Set time<br>8.02 AM                                |   |
| Select time zone<br>GMT06.00 Central Standard Time |   |
| Use 24-hour format<br>1:00 PM                      |   |
|                                                    |   |

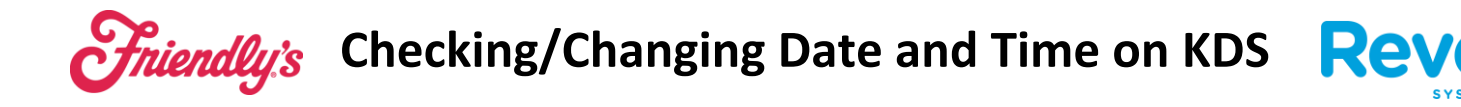

**7.** IF DATE IS NOT CORRECT UNCHECK AUTOMATIC DATE AND TIME AND MANUALLY ADJUST

| Automatic date & time Use network-provided time  |  |
|--------------------------------------------------|--|
| Set date<br>December 15, 2022                    |  |
| Set time<br>8.03 AM                              |  |
| Select time zone GMT-06:00 Central Standard Time |  |
| Use 24-hour format<br>1:00 PM                    |  |

- 8. ADJUST DATE / TIME / SELECT TIME ZONE
- **9.** ONCE COMPLETE AND SET THE CORRECT TIME AND DATE SHOULD SHOW UP IN THE UPPER RIGHT CORNER

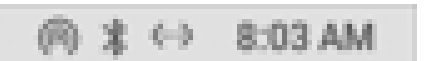

- **10.** TO RETURN TO THE KDS SCREEN SWIPE UP AGAIN AND CHOOSE THE
- **11.** IT WILL SHOW A SCREEN THAT LOOK LIKE THIS, CHOOSE THE REVEL KDS WINDOW

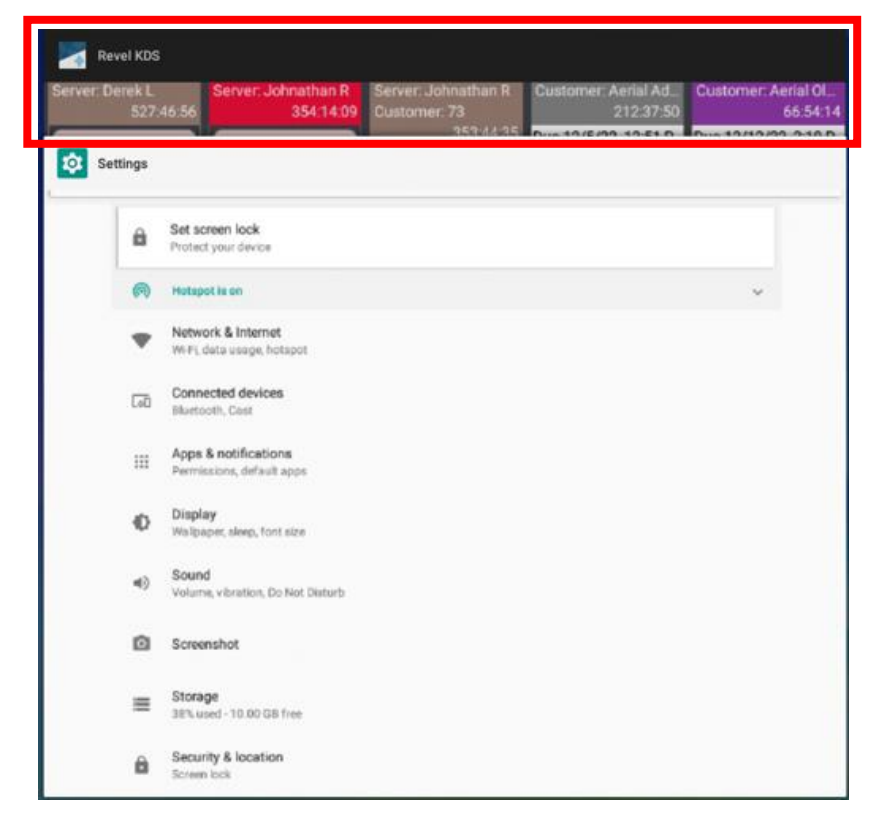

**Friendly's** Checking/Changing Date and Time on KDS **Revel** 

### **12.** This will set it back to the normal KDS Screen

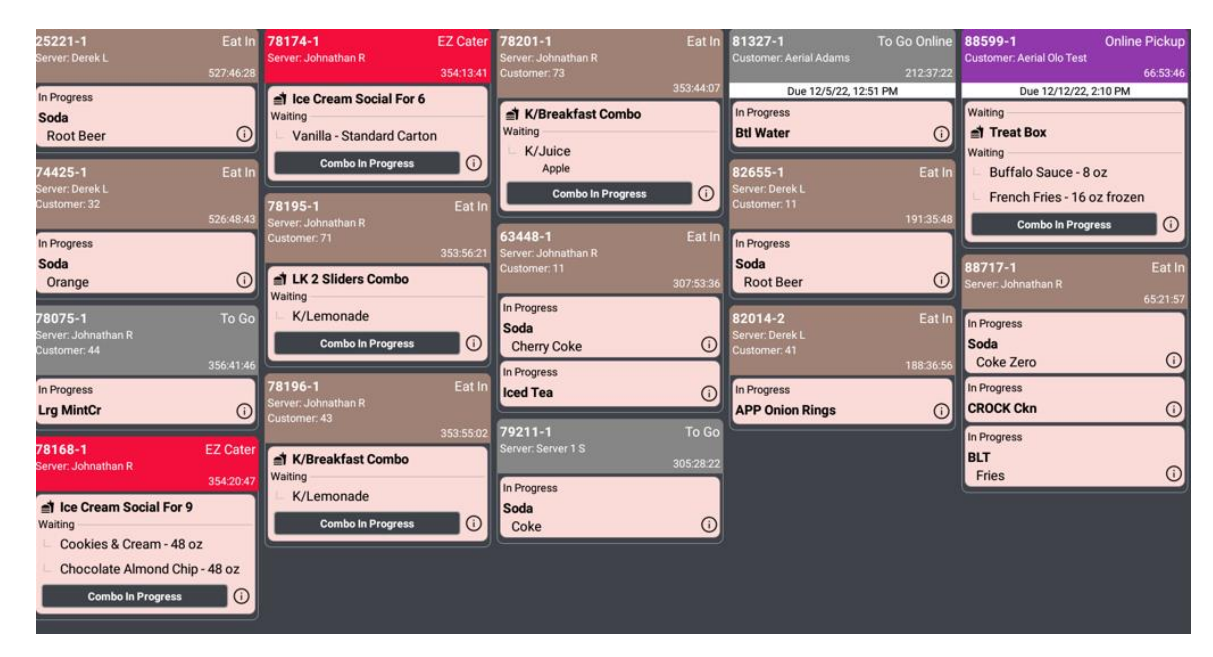